# 附件1:

## 学生评教与领导干部教学督导听课信息系统

## 学院管理员使用说明书

<mark>一、登录系统</mark>

请使用电脑登录"学生评教与领导干部教学督导听课信息系统",登录网址: <u>https://ses-admin.dgut.edu.cn/lesson/task</u>

| @ 東莞.               | 理工學院<br>IVERSITY OF TECHNOLOGY | 学生        | 评教与     | ī领导 <sup>:</sup> | 干部教学督               | 导听课信息系                                   | 统 - 听课任务                             |      |      |          |         |     |
|---------------------|--------------------------------|-----------|---------|------------------|---------------------|------------------------------------------|--------------------------------------|------|------|----------|---------|-----|
| ≡ 数据统计              | Ý                              | 学年        | 2024-20 | 025学年            | > 学期                | 第一学期 🗸                                   | 所属单位                                 | ~    |      |          |         |     |
| Ⅲ 基础数据              | ~                              | क्षेत्र म | 8       | 則除               |                     |                                          |                                      |      |      |          | 请输入任务名称 | 搜索  |
| 民 阶段性评价             | ~                              | 1         |         |                  |                     |                                          |                                      |      |      |          |         |     |
| ② 结果性评价             | · ·                            |           | 序       | <b>;</b>         | 学年学期                | 任务名称                                     | 听课时段                                 | 任务类型 | 听课类型 | 听课信<br>息 | 听课状态    | 管理人 |
| <ul> <li></li></ul> | ^                              |           | 1       | a<br>d           | 2024-2025学<br>年第一学期 | 2024-2025-1<br>学期校中层<br>领导 听课任<br>务      | 2024-09-02 00:00-2025-01-10<br>23:59 | 教学听课 | 随机听课 | 查看       | 未开始     | 李淇  |
| 570K1255<br>「课取踪    |                                |           | 2       | 3                | 2024-2025学<br>年第一学期 | 2024-2025-1<br>学期校督导<br>听课任务             | 2024-09-02 00:00-2025-01-10<br>23:59 | 教学听课 | 随机听课 | 查看       | 未开始     | 李淇  |
| ② 权限管理              | ~                              |           | 3       | a<br>d           | 2024-2025学<br>年第一学期 | 2024-2025-1<br>学期校领导<br>听课 <del>任务</del> | 2024-09-02 00:00-2025-01-10<br>23:59 | 教学听课 | 随机听课 | 查看       | 未开始     | 李淇  |
| 任务类型:               | 教学听课                           |           |         |                  |                     |                                          |                                      |      |      |          |         |     |
| 听课类型 <b>:</b>       | 随机听课                           | / 指定      | 听课      | ţ                |                     |                                          |                                      |      | _    |          |         |     |
| 完成后,确               | 定无误请点                          | ā击"7      | 角定"     | (注               | 意:一旦                | 1点击"确知                                   | 定",以上内容均 <b>不</b>                    | 可修改! | )    |          |         |     |

## (二) 新增听课人员名单

进入页面后点击**"查看"后,点击"新增"**。

| of 東莞理工學院<br>DOLGGIAN ENVIRENTY OF TECHNOLOGY | 学生评教与领导干部教学             | 督导听课信息系统 - 听课任务                                                   |           |          |         |          |        |
|-----------------------------------------------|-------------------------|-------------------------------------------------------------------|-----------|----------|---------|----------|--------|
| ≔数据统计 >                                       | 学年 2024-2025学年 ∨ 学期     | 朝 第一学期 	 所属单位                                                     | V         |          |         |          |        |
| ≔ 基础数据                                        | 新增删除                    |                                                                   |           |          | 请输入任务名称 | 捜索へ      | □ 早出 ∨ |
| □ 阶段性评价                                       |                         |                                                                   |           |          |         |          |        |
| ② 结果性评价 ~ ~ ~                                 | 序 <del>学年学期</del> 号     | 任务名称    听课时段                                                      | 任务类型 听课类型 | 听课信<br>息 | 听课状态    | 管理人 操作   |        |
| ◎ 督导听课 ^                                      |                         | 2024-2025-1                                                       |           |          |         |          |        |
| 听课人员                                          | 1 2024-2025学<br>年第一学期   | 学期校中层 2024-09-02 00:00-2025-01-10<br>领导 听课任 23:59<br>务            | 教学听课 随机听课 | 查看       | 未开始     | 李淇    编辑 | 删除     |
| 听课任务                                          |                         |                                                                   |           |          |         |          |        |
| 听课跟踪                                          | 2 2024-2025学<br>2 年第一学期 | 2024-2025-1     2024-09-02 00:00-2025-01-10       学期校督导     23:59 | 教学听课 随机听课 | 查看       | 未开始     | 李淇编辑     | 删除     |
| ◎ 教师评学 ×                                      |                         |                                                                   |           |          |         |          |        |
| ☑ 权限管理 ~                                      | 3 2024-2025学<br>3 年第一学期 | 2024-2025-1     2024-09-02 00:00-2025-01-10       学期校领导     23:59 | 教学听课 随机听课 | 查看       | 未开始     | 李淇    编辑 | 删除     |

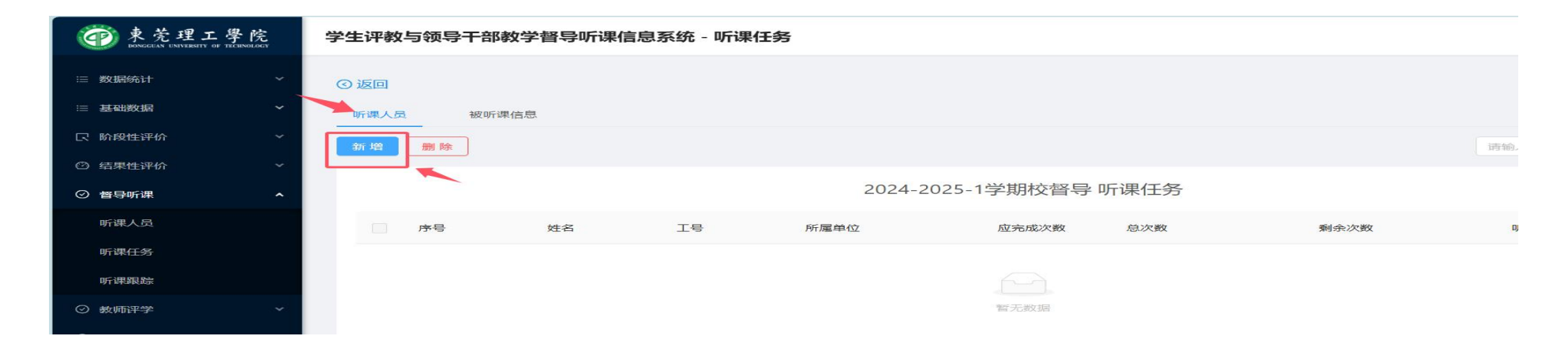

#### 选择"系主任""学院领导""学院教学督导"三个群组,每个群组都需点击"新增"。

| 東莞理工<br>DENGGIAN ENVERSET                   | 二學院<br>or the design of the | 学生评教与领导                  | 干部教学督导听课信息系统 - 听      | 课任务       |            |           |
|---------------------------------------------|-----------------------------|--------------------------|-----------------------|-----------|------------|-----------|
|                                             | *                           | <ul> <li>⑤ 返回</li> </ul> | 新増                    |           |            | ×         |
| □ 至40305 □ 阶段性评价                            |                             | 听课人员<br>新增 删除            |                       |           |            | 选择方式:群组 ^ |
| <ul> <li>③ 结果性评价</li> <li>④ 督导听课</li> </ul> | ~                           |                          | 用户群组                  |           |            | で人        |
| 听课人员                                        |                             | 序号                       | 法社学院·系主任<br>环建学院-教学督导 |           |            | 新增        |
| 听课任务                                        |                             |                          | 环建学院-系主任              |           |            | 新增        |
| ◎ 教师评学                                      | ~                           |                          | 环建学院·领导               |           |            | 新增        |
| ⊘ 权限管理                                      | Ť                           |                          | 机碱学院-数字警号<br>机碱学院-系主任 |           |            | 新增        |
|                                             |                             |                          | 机械学院-领导               |           |            | 新讀        |
|                                             |                             |                          | 教育学院 (师范学院) · 教学督导    |           |            | 新增        |
| <b>タ: 本学期的</b>                              | 学院听                         | 课人员是                     | 基于上学期的名单              | ,本学期如有改变, | 请及时联系李淇更改。 |           |

3

## (三) 删除其他学院名单

非本学院名单请进行删除。

| @ 東莞理工學院<br>DONCGLAN UNIVERSITY OF TECHNOLOGY | 4   | 学生评教与领导干部教学督导听课信息系统 - 听课人员 |     |         |                                   |             |    |  |  |
|-----------------------------------------------|-----|----------------------------|-----|---------|-----------------------------------|-------------|----|--|--|
| □ 数据统计                                        | ~ 0 | 3 返回                       |     |         |                                   |             |    |  |  |
| ≔ 基础数据                                        | ~   | 新増删除                       |     |         |                                   | 请输入姓名, 工号   | 搜索 |  |  |
| 民 阶段性评价                                       | *   |                            |     |         | 校教学督导                             |             |    |  |  |
| ◎ 结果性评价                                       | *   |                            |     |         |                                   |             |    |  |  |
| ○ 督导听课                                        | ~   | 序号                         | 姓名  | 工号      | 所属单位                              | 应听课/巡视入中 操作 |    |  |  |
| 听课人员                                          |     | 1                          | 杨继学 | 1993012 | 教学质量监测与评估中心(高等教育<br>研究所)          | 160 删除      |    |  |  |
| 听课任务                                          |     | 2                          | 段雄春 | 1993024 | 教学质 <u>量监</u> 测与评估中心(高等教育<br>研究所) | 160 删除      |    |  |  |
| ◎ 教师评学                                        | ¥1  | 3                          | 宋跃  | 2005003 | 教学质量监测与评估中心 (高等教育<br>研究所)         | 160 删除      |    |  |  |
| ② 权限管理                                        | *   | 4                          | 闫石  | 2019035 | 教学质量监测与评估中心 (高等教育<br>研究所)         | 160 删除      |    |  |  |

### (四)根据要求,设置各听课人员应听次数:

1. 二级学院分管教学的<mark>副院长</mark>和分管学生工作的<mark>副书记</mark>每学期听课不少于 6 次;

- 2. 二级学院其他党政领导干部每学期听课不少于 4 次;
- 3. 系正副主任每学期听课不少于 6 次;
- 4. 学院教学督导每学期应听次数由各二级学院自行决定。

| 使荒理工學院<br>DONGGUAN UNIVERSITY OF TECHNOLOGY | 学生评教与领导干部 | 教学督导听课信息 | 息系统 - 听课任 | 务                        |         |     |      |            |      |
|---------------------------------------------|-----------|----------|-----------|--------------------------|---------|-----|------|------------|------|
| 這 数据统计 ~                                    | ③ 返回      |          |           |                          |         |     |      |            |      |
| ≔ 基础数据 ~                                    | 听课人员 被听   | 课信息      |           |                          |         |     |      |            |      |
| R 阶段性评价     Y                               | 新増删除      |          |           |                          |         |     |      | 请输入姓名, 工号把 | 2家 Q |
| ◎ 结果性评价 ~                                   |           |          |           |                          |         |     |      |            |      |
| ◎ 督导听课 ^                                    |           |          |           | 校1                       | 督导 听课任务 | T   |      |            |      |
| 听课人员                                        | 序号        | 姓名       | 工号        | 所属单位                     | 应完成次数   | 总次数 | 剩余次数 | 听课详情       | 操作   |
| 听课任务                                        | - 1       | 杨继学      | 1993012   | 教学质量监测与评估中心<br>(高等教育研究所) | 160     | 208 | 208  | 查看         | 删除   |
| 听课跟踪                                        |           |          |           |                          |         |     |      |            |      |
| ⊘ 教师评学 ~                                    | 2         | 段雄春      | 1993024   | 教学质量监测与评估中心<br>(高等教育研究所) | 160     | 208 | 208  | 查看         | 删    |
| ⊘ 权限管理 ✓                                    | 3         | 宋跃       | 2005003   | 教学质量监测与评估中心<br>(高等教育研究所) | 160     | 208 | 208  | 查看         | 删除   |
|                                             |           |          |           |                          |         |     |      | <          | 1 >  |

#### ● 東莞理工學院 BOMOGIAN LINUNGENT OF THE MANAGEMENT 学生评教与领导干部教学督导听课信息系统 - 听课跟踪 Ⅲ 数据统计 个人评价汇总 个人被评价汇总 课程被评价汇总 综合查询 Ⅲ 基础数据 学年 2024-2025学年 ✓ 学期 第一学期 ✓ 所雇单位 所有 听课分组 校教学督导 请输入姓名, 工号搜索 Q 导出 ◎ 结果性评价 随机听课 指定听课 教学巡视 听课分组 序号 姓名 工号 所属单位 应听课/巡视次数 完成(%) 听课汇总 可听/实听 可听/实听 可听/实听 ☑ 督导听课 杨继学 1993012 教学质量监测与评估中心 (高等教育研究所) 校教学督导 160 0/0 208/0 0/0 0.00% 查看 1 听课人员 段雄春 1993024 教学质量监测与评估中心 (高等教育研究所) 校教学督导 160 0/0 208/0 0/0 0.00% 查看 2 听课任务 听课跟踪 3 宋跃 2005003 教学质量监测与评估中心 (高等教育研究所) 校教学督导 160 0/0 208/0 0/0 0.00% 查看

## (六)新增指定被听课程(本操作只针对听课类型为指定听课的听课任务)

(五)刷新(或点击"听课跟踪"),确认应听次数无误

| 東莞理工學<br>BONGGLAN ENTVERSITY OF TICHE | 院<br>Peters | 上评教与领导干部教学督导听课信息 | 息系统 - 听课任务 |                     |                  |      | 李涟                 |
|---------------------------------------|-------------|------------------|------------|---------------------|------------------|------|--------------------|
|                                       | ~ @         | 新増               |            |                     | ×                |      |                    |
|                                       | ~           |                  |            |                     |                  |      |                    |
|                                       |             |                  |            | 选择方式: 个人 / 雨输入教师的   | 生名、工号授索 9、       |      | t Q                |
|                                       | × 1         | 姓名               | 工号         | 所属单位   1 日按教师姓名、工号、 | 课程名称、专业班级进行搜索    |      |                    |
| ⊘ 督导听课                                | <u>^</u>    | 吴强               | 0641104213 | 机械工程学院              | 新增               |      |                    |
|                                       |             | 际创成              | 0642101130 | 经济与管理学院             | 新增               | 听课详情 | 操作                 |
| 听课任务                                  |             | 丁树成              | 1987201    | 退休                  | 新增               | 查看   | 删除                 |
|                                       | ~           | 叶国庆              | 1987202    | 退休                  | 新加               | 查看   | HINR <del>S.</del> |
|                                       | ~           | 胡梅枝              | 1988201    | 退休                  | <del>第</del> 行1曾 | 查看   | 删除                 |
|                                       |             | 又因消藏市东           | 1988202    | 退休                  | <del>第</del> 行1曾 | 82   | mine               |
|                                       |             | 陈泽浩              | 1989001    | 退休                  | 新墙               |      |                    |

## (七) 启用问卷(路径:基础数据——问卷数据) <mark>(这一步骤必须完成,非常重要)</mark>

听课任务设置完成之后,请根据课程类型,启用需要用到的问卷。

| @ 東莞理工學院<br>DOKCELIN UNIVERSITY OF TECHNOLOGY | 学生评教与领导干部教学督导听课信息系统 - 问卷数  | 夕据                                                                                                    | 李淇 |
|-----------------------------------------------|----------------------------|----------------------------------------------------------------------------------------------------|----|
| ≔数据统计 >                                       | 学年 2024-2025学年 > 学期 第一学期 > | 2                                                                                                    |    |
| 這基础数据 ^                                       | 学生问卷 听课问卷 巡视问卷 评学问卷        | - 期前评教问卷                                                                                                    |    |
| 教师数据                                          | 新増 删除                      | 4                                                                                                    |    |
| 教学数据                                          | 3                          |                                                                                                    |    |
| 单位参评设置                                        | 问卷标题                       | 所属课程类型 管理人 所属单位 6 否共享 使用状态 操作                                                                                                    | 5  |
| 课程类型                                          | 东莞理工学院"理论课"数学评价表           | 理论课 李淇 教学质量监测与评估中心 是 启用 编辑 禁用 删除                                                                                                    |    |
| 中在数据                                          | 东莞理工学院"理论/实验"教学评价表         | 理论/实验 李淇 教学质量监测与评估中心 是 禁用 编辑 启用 别作<br>(高等教育研究所)                                                                                                    |    |
|                                               | 东莞理工学院"外语课"教学评价表           | 外语课         李淇         数学质量监测与评估中心         是         禁用         编辑         启用         删除           (高等教育研究所)         是         其         编辑         启用         删除 |    |

#### 四、听课跟踪

请各位学院管理员根据"**听课跟踪**"数据,查看本学院听课人员听课情况,并督促听课人员按时完成听课任务。